# MANUAL DE USO ARANCELES WEB PORTAL DE PRESTADORES

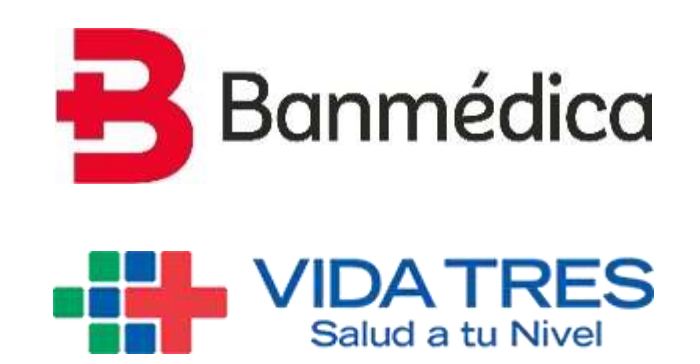

GERENCIA DE OPERACIONES FECHA: MAYO 2021

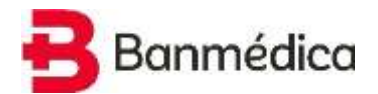

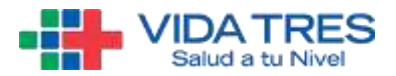

### Contenido

| INTRODUCCIÓN                                        | 3  |
|-----------------------------------------------------|----|
| 1. INGRESO A LA APLICACIÓN                          | 4  |
| 1.1. Acceso al Portal de Prestadores                | 4  |
| 1.2. Perfilamiento de usuarios                      | 5  |
| 2. MENÚ: ARANCELES                                  | 6  |
| 3. ACTUALIZAR ARANCEL                               | 6  |
| 3.1. Consulta de Arancel                            | 7  |
| 3.2. Resultados de Búsqueda                         | 8  |
| 3.3. Agregar Nueva Prestación                       | 8  |
| 3.3.1. Ingreso de datos básicos                     | 9  |
| 3.3.2. Selección de Aranceles y Centros de Atención | 10 |
| 3.4. Editar Prestación                              | 12 |
| 3.5. Eliminar Prestación                            | 13 |
| 3.6. Prestaciones incluidas en la Solicitud         | 15 |
| 3.7. Replicar Isapre                                | 17 |
| 4. Validaciones del Sistema                         |    |
| 4.1. Validación Solicitud en Curso                  |    |
| 4.2. Validación Fecha de Vigencia                   |    |
| 4.3. Validación de Códigos Fonasa                   |    |
| 4.4. Validación de Existencia de Prestación         |    |
| 5. REAJUSTAR ARANCEL                                | 19 |
| 6. SOLICITUDES ESPECIALES (CARGA MASIVA)            | 22 |
| 7. SOLICITUDES REALIZADAS                           | 29 |
| 8. RECARGOS CONVENIDOS                              | 31 |

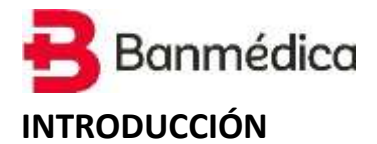

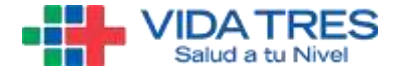

Este manual tiene como propósito explicar a prestadores cómo utilizar el módulo de Aranceles Web disponible en el Portal de Prestadores de la Isapre. Esta funcionalidad permitirá realizar diferentes solicitudes en relación a los aranceles que el prestador tenga vigente en la Isapre.

Dentro del módulo se pueden encontrar 4 opciones:

- <u>Actualizar Arancel</u>: Esta opción permite consultar el arancel vigente cargado en la Isapre y enviar una solicitud a la Isapre para agregar, modificar o eliminar una prestación del arancel consultado.

- **<u>Reajustar Arancel</u>**: Esta opción permite enviar una solicitud de reajuste de grupos de prestación para uno o más aranceles del prestador.

- <u>Solicitudes Especiales:</u> Permite realizar solicitudes de modificación de arancel (agregar, modificar o eliminar) subiendo un archivo Excel en un formato definido.

Solicitudes Realizadas: Permite ver el detalle y estado de las solicitudes enviadas.

- **<u>Recargos Convenidos:</u>** Permite consultar los recargos generales y en detalle que están convenidos con la Isapre.

Importante: La funcionalidad excluye aranceles GES y paquetes.

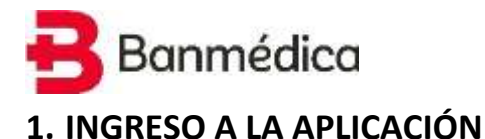

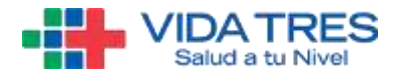

#### 1.1. Acceso al Portal de Prestadores

Para ingresar se debe abrir un navegador (en el ejemplo se utiliza Google Chrome) y escribir la dirección **"prestadores.banmedica.cl".** 

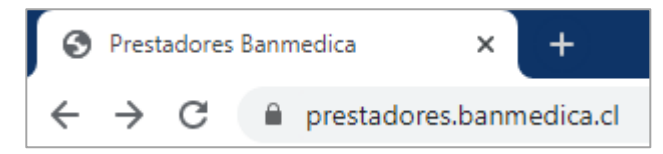

Luego, se debe iniciar sesión con el RUT y clave.

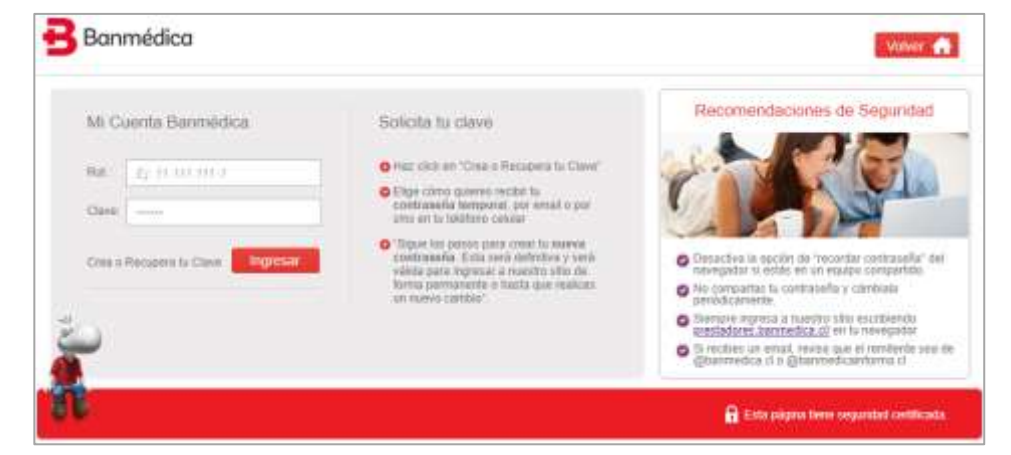

Si el RUT con el que se inició sesión tiene varios prestadores asociados, hay que seleccionar uno. Para ejemplificar, en el siguiente caso se selecciona el prestador ficticio "Clínica Banmédica".

| PORTAL PRESTADORES                                                                 | 🔶 🖶                                                                                                    | Inicio   Cerrar Sesión |
|------------------------------------------------------------------------------------|----------------------------------------------------------------------------------------------------|------------------------|
| Seleccionar Holding                                                                |                                                                                                    |                        |
| Per farer<br>Per farer<br>Personal<br>Sociedad<br>Sociedad<br>Sociedad<br>Sociedad | Fautr seleccione un prestator para continuar:<br>botzhele (I. – Cineck Bakevice(AS.A. *<br>Seleccionar<br>lenga presente que las debe seleccionar la persona o razón social con la que se<br>tars selectudes de pepo de prestadores seleccionar el médica, restruccion a<br>que resticitudes de pepo de prestadores seleccionar el médica, restruccion a<br>que resticitudes de pepo de prestadores seleccionar el médica, restruccion a<br>que restructude y cono juntación factora). |                        |

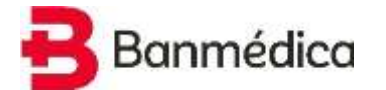

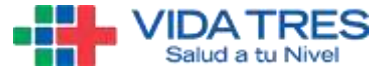

Al entrar en el sitio de prestadores, se debe ingresar en la sección "Convenio Médico".

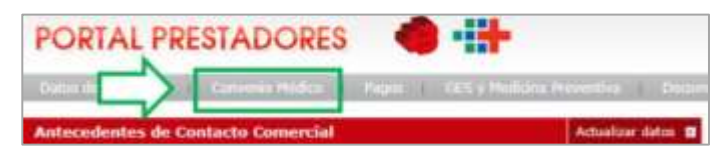

#### Al entrar en la sección "Convenio Médico", hacer clic donde dice "Aranceles".

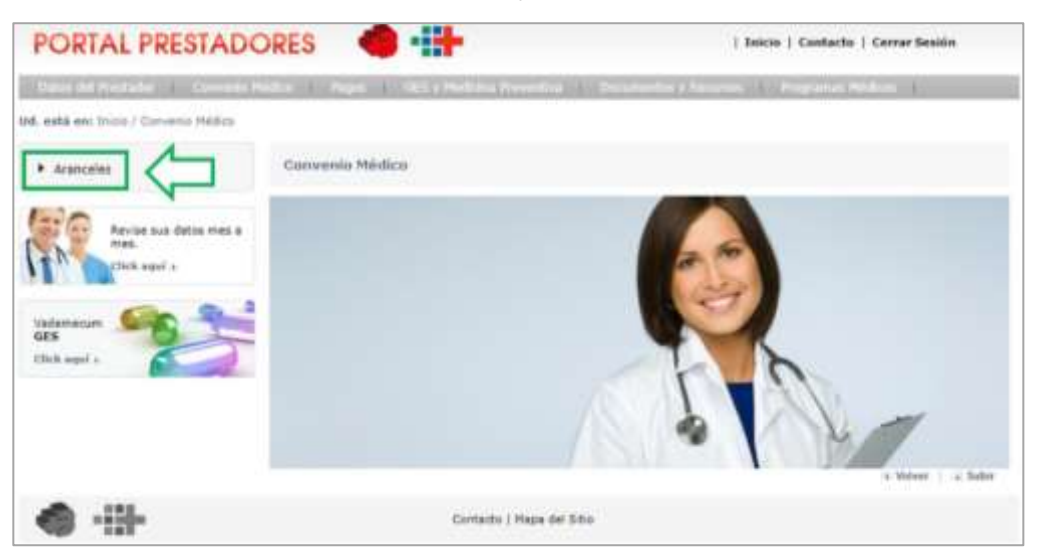

#### 1.2. Perfilamiento de usuarios

Para poder observar este nuevo módulo, el administrador del prestador debe habilitar el menú "Aranceles" a cada usuario que estime conveniente. Esto se realiza desde la sección "Datos del Prestador", opción "Perfiles de usuario", según lo indica la siguiente imagen.

| està em<br>Contacto Comercial<br>Historial de Transacciones y<br>Solicitudes en Linea<br>Cambio de Clave<br>Perfiles de usuario | Crear usuan<br>Rat:<br>Apellas                                                                                                    | rio holding<br>24.239.589-1                                                                                             | _                                                                                                    |        |                   |
|----------------------------------------------------------------------------------------------------|----------------------------------------------------------------------------------------------------|----------------------------------------------------------------------------------------------------|----------------------------------------------------------------------------------------------------|--------|-------------------|
| Contacto Comercial     Historial de Transacciones y Solcitudes en Linea     Cambio de Clave     Perfiles de usuario             | Crear usua<br>Rut:<br>Apolito<br>Polerta                                                                                                    | rio holding<br>24.238.589-1                                                                                             |                                                                                                    |        |                   |
| <ul> <li>Historial de Transacciones y<br/>Solcitudes en Linea</li> <li>Cambio de Cleve</li> <li>Perfiles de Jacanio</li> </ul>  | Pat:<br>Apellato<br>Palarras                                                                                                    | 24.239.589-1                                                                                                    |                                                                                                    |        |                   |
| Cambio de Clave     Perfiles de usuanti-                                                                                        | Apoliito<br>Palema:                                                                                                    |                                                                                                    | The second second second second second second second second second second second second second second second se | mbrut. | Juan              |
| Perfiles de usuano                                                                                                    |                                                                                                    | Perez                                                                                                    | 4                                                                                                    | elido  | Moleca            |
|                                                                                                    | Cline:                                                                                                    |                                                                                                    | e                                                                                                    | ingen: | Jele de aranceles |
| Revise sus datos mes a                                                                                                    | Carritina<br>Clares                                                                                                    |                                                                                                    |                                                                                                    | 0      | (perez@prveta.cl  |
| Then.                                                                                                    | Prestador                                                                                                    | MARCHANT CARRENO                                                                                                    | I CAROLINA                                                                                                    |        |                   |
| Vadermeuere<br>GES<br>Check angel a                                                                                             | Seleccional idaden     Seleccionar 1     Seleccionar 1     Seleccionar 1     Seleccionar 2     Seleccionar 2     Seleccionar 2     Seleccionar 2     Seleccionar 2     Seleccionar 2 | a disponibles:<br>rodas<br>immetial<br>Transacciones y Sulicit<br>Clava<br>ar Arantoli<br>ar Arantoli<br>de Stapeciales | udes en Uitea :                                                                                                 |        |                   |

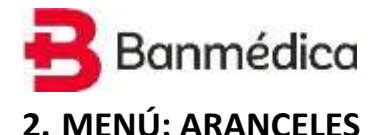

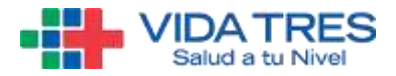

Para ver los módulos asociados a la sección de Aranceles se debe hacer clic en la esquina superior izquierda donde dice **"Menú"**, el cual despliega los módulos **ACTUALIZAR ARANCEL**, **REAJUSTAR ARANCEL**,

**SOLICITUDES REALIZADAS** y **RECARGOS CONVENIDOS.** Estos módulos se detallarán en los siguientes puntos.

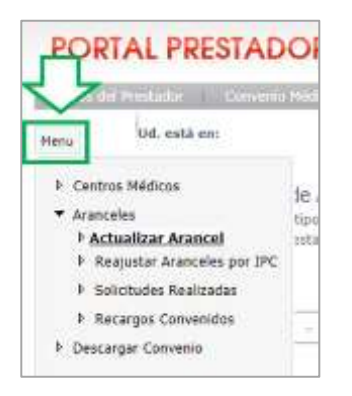

#### **3. ACTUALIZAR ARANCEL**

Esta opción le permite al usuario consultar en línea los aranceles cargados en la Isapre, para luego solicitar modificaciones sobre ellos, tales como: Agregar una *nueva prestación, modificar o eliminar una prestación existente.* Estas acciones podrán replicarse para más aranceles y centros de atención.

Para acceder al módulo se debe abrir el menú en la esquina superior izquierda y hacer clic donde dice **ACTUALIZAR ARANCEL.** 

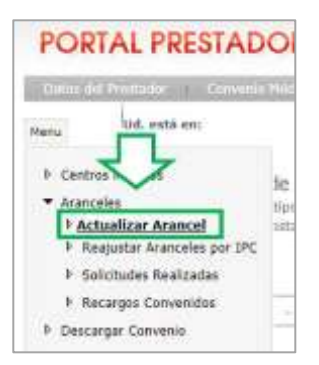

Se debe considerar que los cambios solicitados, pasarán por un proceso de revisión por la Isapre. Una vez procesada la solicitud, los cambios estarán cargados en el sistema, sin embargo, estarán vigentes a partir de la fecha indicada por el prestador. La resolución de todos los cambios solicitados se podrá visualizar en el menú "Solicitudes Realizadas".

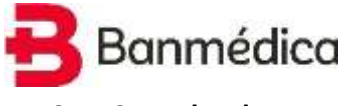

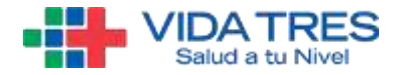

#### 3.1. Consulta de Arancel

Al acceder al módulo **Actualizar Arancel**, se pueden observar varios filtros para poder realizar la búsqueda de un arancel. Donde, el prestador puede realizar 3 acciones sobre esta pantalla:

| ar neomeon: 30153420-1 |                    |                  |
|------------------------|--------------------|------------------|
| entro de Atención      | Tipo de Prestación | Tipo de Arancei  |
| CLINICA BANMEDICA S.A  | TODAS              | LIBRE ELECCION - |
| Todas -                |                    |                  |
|                        | (1)                |                  |

#### (1) Exportar a Excel:

Este botón sirve para descargar un archivo Excel con las prestaciones cargadas en las bases de datos de la Isapre. Este archivo se generará en base a los filtros de búsqueda indicados por el prestador. Si el prestador no modifica los filtros, por defecto en el archivo se mostrarán todas las prestaciones de un centro y arancel determinado según el Rut seleccionado en el log in del portal de prestadores.

#### (2) Agregar Nueva:

Este botón sirve para que el prestador pueda agregar nuevas prestaciones a uno o más aranceles cargados en la Isapre. Esta opción se describe en detalle en el punto 4.3.

#### (3) Buscar:

Este botón devuelve el resultado de la búsqueda de acuerdo a los filtros seleccionados. Donde los filtros posibles son:

a. Centro de Atención: Hace referencia a las distintas direcciones del prestador.

b. Tipo de Prestación (Ejemplo: Consulta Médica).

- c. Tipo de Arancel (Ejemplo: Libre Elección).
- d. Tipo de Atención (Ambulatorio u Hospitalario).

e. Código de prestación: El prestador puede digitar el código propio o interno del prestador, para buscar una prestación específica.

f. Código Isapre/Fonasa: El prestador puede digitar el código Fonasa de una prestación (el cual puede ser igual al código que maneja la Isapre). Considerar que el formato es sólo numérico.

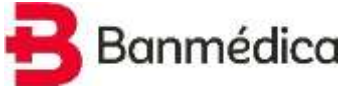

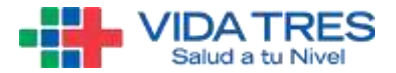

#### 3.2. Resultados de Búsqueda

Dado los filtros anteriores, se mostrará el resultado de la búsqueda, donde además aparecen las opciones de "Editar" y "Eliminar" una prestación, como se muestran en la siguiente imagen. Esto se detalla en los puntos <u>4.4</u> y <u>4.5</u> respectivamente.

| Chillign<br>Previoción | Cleva Prestación                      | Cidigo<br>Inspre/Fation | Código<br>Profesional | Valee   | Tips<br>Atención | Widel | Pecha<br>Vigencia Procin | Canton Alternation      | titler        | think |
|------------------------|---------------------------------------|-------------------------|-----------------------|---------|------------------|-------|--------------------------|-------------------------|---------------|-------|
| 11110221               | COMULTA JONE, HEMITO JOHCHLOUDE       | 10,300                  |                       | 11410   | 1.4              | 10    | 26002008                 | a service autocol arc   | $\mathcal{I}$ |       |
| 10.42-023-03           | One HEODERSDOC PORMI                  | 1000                    | -                     | 144(0)  |                  | 10    | 0.090318                 | CONTRACTOR OF A         | 1             | 1     |
| 141114-00              | Ha Zena de Inspitalization Sala Dana  | 2010                    |                       | IIIISAA |                  | 10    | AL/MODUS                 | +-selvation remote the  | 1             |       |
| 0.00                   | MARTICLES TRANSPORT ANTE & ME         | 10000                   | 100                   | 1100    | н                | 10.   | 11/10/1010               | a service reason of     | 1             | 1     |
| 10000                  | AND NUMBER OF TAXABLE PARTY AND TAXES | 20204                   |                       | 14996   |                  | 16    | 10/08/2008 2             | S SERVICES MEDICES INC. | 1             | 16    |

#### 3.3. Agregar Nueva Prestación

Al presionar el botón "Agregar Nueva", se abre un formulario con los campos requeridos para agregar una nueva prestación. Donde el prestador puede agregar la misma prestación con distintos valores ambulatorio y hospitalario, en uno o más centros de atención y aranceles disponibles.

| Nueva Przetación<br>Natiostkalmi: Hozzkia (<br>Totyp Hamelin Hamelor<br>(10-01.020-2)                                                                                                    | Ne a fisiolo<br>Constante Montal ander                          |                            |
|----------------------------------------------------------------------------------------------------|-----------------------------------------------------------------|----------------------------|
| Contractor Partners                                                                                                    | an la citat                                                     | Tax de Polessone           |
| Rectanarea formate<br>Paraste<br>O famalite Formate<br>O familier Formate                                                                                                    | Caligo Annae John vali por Hastador<br>141220<br>Caligo utilita | The IND<br>A AND THE TANKS |
| In the second second se | ) (NUR                                                          |                            |
| In E CARLANNERS                                                                                                    | (and ) (Alex )                                                  | Point -                    |
| ie 🖾 companyoriae.                                                                                                    | 2000 000 000 000 000 000 000 000 000 00                         | - meters                   |
| la 📓 Inconstantes                                                                                                    | and and and and an an an an an an an an an an an an an          | - meters                   |
| la 🗮 companyation                                                                                                    | and and and and and and and and and and                         |                            |
|                                                                                                    | E                                                               |                            |

Al presionar "Agregar", el sistema validará que la prestación *no exista previamente* en alguna combinación de Arancel y Centro de Atención indicado. Donde se mostrará un mensaje con las opciones posibles para agregar la prestación. Una vez aceptado, las nuevas prestaciones se agregarán a la lista "**Prestaciones incluidas en la solicitud**" que luego se enviará a la Isapre.

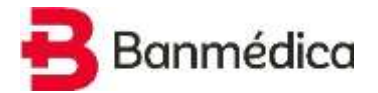

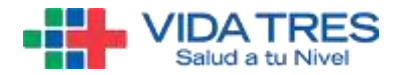

#### 3.3.1. Ingreso de datos básicos.

Los campos solicitados para agregar una prestación son los siguientes:

| Nueva Prestación<br>Par Instructor: 90123456-8                               |                                                                                                    |                     |
|------------------------------------------------------------------------------|----------------------------------------------------------------------------------------------------|---------------------|
| Chilge Prostalist Fredhalse                                                  | VINITAS DOMINIS LARAS AM                                                                                                    |                     |
| O Street Presidentities Presidentities                                       | S International International | C The to Profession |
| Conception Forman     Conception Forman     Conception Forman     Nor Forman | (Bilge Forais Ulfernad; per Freedom                                                                                                    | () Anno 1923        |

#### (1) Código Prestación Prestador:

Corresponde al código propio o interno de la prestación que utiliza el prestador

**Importante:** Este código deberá respetar el formato del arancel que existe en nuestros sistemas. (Por ejemplo, "02-02-008-01"). Además, se debe considerar, que este código ingresa al proceso de homologación, y es el que alimentará los procesos integrados con la CME de Imed, por lo cual es muy importante tener cargado este código de forma correcta.

#### (2) Tipo de Prestación:

Corresponde a la selección del tipo de prestación o grupos Isapre (consultas, exámenes, imágenes, etc.).

(3) Guarismo de Derecho de Pabellón (DP) o Sala de Procedimiento:

Corresponde a la sala de procedimiento o guarismo de Derecho de Pabellón de la prestación definida por Fonasa. Es un número del 1 al 14. Si no tiene guarismo asociado, es 0. Además, las Salas de Procedimiento, pueden tener como máximo un guarismo 4.

(4) Glosa Prestación Prestador:

Si el código de prestación es propio del prestador, la glosa debe ser la utilizada por la institución. Si el código de prestación es Fonasa se debe utilizar la glosa determinada en ese arancel.

(5) Inicio Vigencia:

Se debe indicar la fecha de inicio de vigencia para la nueva prestación que se está agregando. Esta fecha debe ser mínimo 15 días corridos después del día en que se envía la solicitud. Además, no se permitirán solicitudes con fechas retroactivas.

(6) Tipo de Profesional/DP:

Corresponde al integrante del equipo médico o especificar si se trata del pabellón.

(7) Pertenencia Fonasa:

Este campo tiene 3 opciones:

- **a. Fonasa:** La prestación a agregar corresponde a un código Fonasa.
- b. Basado Fonasa: La prestación a agregar se relaciona a un código Fonasa.
- c. No Fonasa: La prestación a agregar es una prestación propia.
- (8) Código Fonasa Informado por Prestador:

Corresponde al código Fonasa de la prestación a agregar.

(9) Ítem Imed:

Corresponde al código de Ítem informado por el prestador. Este código es utilizado por el prestador cuando envía las cuentas médicas electrónicas (CME de IMED) y por Venta directa con IMED.

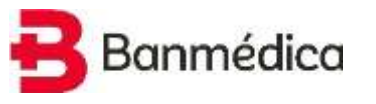

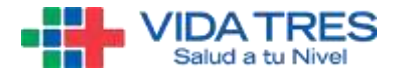

#### 3.3.2. Selección de Aranceles y Centros de Atención

Continuando en la misma pantalla de agregar una nueva prestación, se encuentra la sección de replicar la prestación a más centros y aranceles.

| Seleccioner Todu           | ~                   | 2           |                     |          |
|----------------------------|---------------------|-------------|---------------------|----------|
| ↓ □ LINNE FLECCION         | 1                   |             | 3                   |          |
| Ly 🔲 SERVICIDS MEDICOS S.  | Wey Ambutatoria     | ueitad<br>- | valar Hospitalaris  | U-Maar   |
| L≱ □ SERVICIOS MEDICOS S.  | Valor Ambulatura    |             | Valor Hospitalarita | unitat - |
| I→ □ SERVICIOS MEDICOS SVC |                     |             |                     |          |
| ↓ □ SERVICIDS MEDICOS S.   | Valur Arribolutoria | lieidad -   | Value Honpitatorio  | lieidad  |
|                            | valey Ambutatorio   | Unidad      | valor Hospitalario  | uniant   |

Donde, cada recuadro seleccionado significa lo siguiente:

(1) Seleccionar para qué aranceles y qué centros de atención se requiere agregar la nueva prestación.

(2) Botón **Replicar**, que sirve para replicar los campos **Valor Ambulatorio**, **Valor Hospitalario y Unidad** en los centros de atención seleccionados. Es simplemente una función para completar valores de manera más rápida. A considerar: La unidad puede expresarse en "Pesos", "Veces Cirujano" (para integrantes de equipo médico), y "Veces Fonasa" (nivel 1).

(3) Corresponde al Valor Ambulatorio y/o Valor Hospitalario (junto con la unidad, PESOS o VECES) que tendrá la prestación para un centro de atención y arancel específico.

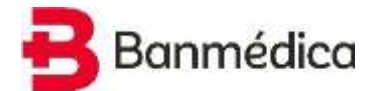

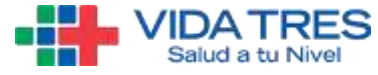

*<u>Ejemplo</u>*: A continuación, se muestra un ejemplo de una nueva prestación que se agrega para 2 centros de atención y 2 aranceles.

| Singer Presidentia Treetador                                                                                                    | Two is realizable                                                                                                    |                                                |                                                                                        |                                                                                                    |
|----------------------------------------------------------------------------------------------------|----------------------------------------------------------------------------------------------------|------------------------------------------------|----------------------------------------------------------------------------------------|----------------------------------------------------------------------------------------------------|
| 01-01-000-01                                                                                                    | CONTLETAS WEITICA                                                                                                    | AND .                                          |                                                                                        |                                                                                                    |
|                                                                                                    |                                                                                                    |                                                |                                                                                        |                                                                                                    |
| These Westlanders // without an                                                                                                    | to the transfer                                                                                                    | -                                              | Tips An Professional                                                                   |                                                                                                    |
| CONILIATA MEDICU (SEMENA).                                                                                                    | 12-02-2019                                                                                                    |                                                | 10HHD1                                                                                 |                                                                                                    |
| Pactariamitia Petrate                                                                                                    | Collige Parson Delocement                                                                                                    | e per Pressance                                | Jaco 1962                                                                              |                                                                                                    |
| <ul><li>Forma</li></ul>                                                                                                    | 101330                                                                                                    |                                                | S-PRESTACIÓN CUINT                                                                     | EAT A                                                                                                    |
| O thereads Foreign                                                                                                    | Compto velicio:<br>Consulto Pelefica de loga<br>Urganica                                                                                                    | ration in Pedicina de                          |                                                                                        |                                                                                                    |
| in Andreas                                                                                                    | isentide                                                                                                    | 14426-8                                        |                                                                                        | _                                                                                                    |
| 2517                                                                                                    | 9                                                                                                    | PERON                                          | 100                                                                                    | REPORT OF THE OWNER                                                                                                    |
|                                                                                                    | Value Sedalatorie                                                                                                    | initial                                        | ser hudurds                                                                            | under                                                                                                    |
| 4 💆 SERVICIOS MEDICO                                                                                                    | 5 S. 2008                                                                                                    | initial<br>(PED5                               | Ver hydright<br>25010                                                                  | redet<br>FESRE                                                                                                    |
| 4 🖉 SERVICIOS MEDICO                                                                                                    | 5 S. 2008                                                                                                    | Pridad<br>(FESOS =                             | yaka Hengdala be<br>[25010                                                             | rester<br>rester                                                                                                    |
|                                                                                                    | 55. ver tekdente                                                                                                    | restad<br>(PESOS                               | vara regularana<br>[25812]<br>Vera regularana                                          | vedet<br>PESON                                                                                                    |
| Ly 📓 SERVICIOS MEDICO                                                                                                    | 5 5. var antidate<br>2008<br>5 5. var Antidatet                                                                                                    | 19884<br> PEOS                                 | teer Poplaces<br>2000<br>Ver rogstaals<br>2000                                         | vestet<br>resos<br>vestat<br>results                                                                                                    |
| La SERVICIOS MEDICO<br>La SERVICIOS MEDICO<br>La SOLVICIOS MEDICOS SU                                                                                                    | 5 5 ver 2+66/64/05<br>2008<br>5 5 ver 2+66/64/05<br>5 5 ver 2+66/64/05<br>2000                                                                                                    | resid<br>PESIS +<br>PESIS +                    | van hogdaals<br>[1935<br>[1960                                                         | under<br>FESOR -<br>Under<br>FESIS -                                                                                                    |
| Image: Servicios Metacol       Image: Servicios Metacol       Image: Servicios Metacol       Image: Servicios Metacol                                                             | 5 5. ver 24624446                                                                                                    | petidad<br>(PESOR + )<br>secolad<br>(PESOR + ) | sain heydraide<br>2003<br>Ver registade<br>2000                                        | under<br>PESOS =<br>Peside<br>PESIS =                                                                                                    |
| Image: Servicios Metaco       Image: Servicios Metaco       Image: Servicios Metacos       Image: Servicios Metacos       Image: Servicios Metacos       Image: Servicios Metacos | 5 5.         year besideten           20000         20000           10         20000           10         20000           5 5.         year Antibilities           10         20000           5 5.         20000                                                                                                    | preside<br>PESOR +                             | Ver Heghnale<br>23005<br>2007 Heghnale<br>2007 Heghnale<br>2007 Heghnale               | under<br>FESOS -<br>PESIS -<br>FESIS -<br>Under<br>FREIS -                                                                                                    |
|                                                                                                    | 5 5. var antidator<br>5 5. var antidator<br>5 5. var antidator<br>2000:<br>5 5. var antidator<br>2000:<br>5 5. var antidator<br>2000:<br>2000: | 20164<br>PEDS                                  | tain heydraid<br>2585<br>Ver Heydraid<br>2585<br>Sele Heydraid<br>2585<br>Ver Heydraid | Undef<br>PESOR =<br>PESOR =<br>PESOS =<br>United<br>PESOS =<br>PESOS =<br>P |

Para agregar la prestación, se debe presionar el botón **Agregar** ubicado en la esquina inferior derecha de la página. Donde, primero aparecerá un mensaje de confirmación el cual explica que la prestación se está agregando 8 veces (2 centros de atención, 2 aranceles y 2 tipos de atención (A/H), es decir 2\*2\*2 = 8).

| Se agregarán 8 prestaciones nuevas según la co<br>de Centros Médicos y Aranceles seleccionados | mbinación |
|------------------------------------------------------------------------------------------------|-----------|
| AUN NO ESTOY LISTO, SEGUIR MODIFICANDO                                                         | AGREGAR   |

Para avanzar, presionar botón **Agregar.** Finalmente, la prestación que se desea agregar (considerando centros y aranceles) se podrán observar en las **Prestaciones incluidas en la solicitud** o **Grilla de Solicitud**, que se revisará más adelante (punto <u>4.6.</u>)

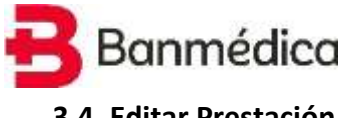

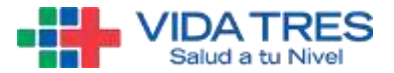

#### 3.4. Editar Prestación

Volviendo a la pantalla del resultado de la búsqueda (mostrado previamente en el punto 4.2), se encuentra la opción de "Editar", la cual se representa por un "lápiz" por cada prestación del resultado obtenido, como se muestra en la imagen a continuación.

| Código<br>Prestación | Ginan Prestación                                                                                                    | Cidriga<br>Isapre/Fonasa | Coilige<br>Profesional | Velor  | Tipu<br>Atención | United | Festia<br>Vigencia Presto | Costra Atención          | tilter | tlieinar |
|----------------------|----------------------------------------------------------------------------------------------------|--------------------------|------------------------|--------|------------------|--------|---------------------------|--------------------------|--------|----------|
| 1.01.000.01          | CONTRACTA COME HERMATE ACTIVICATION CONTRACTA                                                                                                    | 4111200                  |                        | -1999  | 2                | 25     | 36(13)2718                | 1-2014/0000 PEDI         | 1      | 8        |
| 12-02-007-6E         | сина неосеолнентов маханств                                                                                                    | Section.                 | 2                      | 244334 | ÷.               | 10     | 01/06/3038                | и-нимиров меросов рус    | 1      | 1        |
| 1 400 400 em         | Die Gena die Hospitalization Date Gane                                                                                                    | 100004                   | 2                      | 204244 |                  | *      | 01/06/2018                | e constatos reactos ovo  | 1      | н.       |
| 2-12-108-01          | INNERTICED TRANSPORTATION AND THE REAL PROPERTY OF THE PROPERTY OF THE PROPERT | process                  | ÷                      | 101404 | 14               | **     | 01/08/2018                | e-servicius reducus avc. | 1      | 1        |
| 10.0010.             | INVESTIGATION TRANSPORTATION (IN ADVITAGE) AND                                                                                                    | 311000                   |                        | 1000   | 100              | .10    | 01/08/2010                | CONVERSES MUSICON INC.   | 1      |          |

Al presionar el símbolo del lápiz, se abrirá un formulario con información pre-cargada de la prestación seleccionada para modificar, como se muestra en la siguiente imagen.

| Prestador:                                      | iön.                 | 01-01-003-73                 |                     | Giose Prestación<br>Prestador:               |         | CONSULTA GRAL<br>HEMATO / ONCOLOGI | A              |  |
|-------------------------------------------------|----------------------|------------------------------|---------------------|----------------------------------------------|---------|------------------------------------|----------------|--|
| Tipo de Prosta                                  | storr.               | CONSULTAS HED<br>ARBULATORIO | HCAS                | Drick: Vigenita<br>Prestación                | 1       |                                    |                |  |
| Tipo de Atendi<br>Item INED:<br>Tipo de Profesi | onal:                | A OTROS                      |                     | Câdigo Forasa<br>Informado pór<br>Prestador: |         |                                    |                |  |
| saler Prestation                                |                      | ) [                          |                     | -                                            | NILLAN, |                                    |                |  |
| G Selanda                                       | mar Toro             |                              |                     |                                              |         |                                    |                |  |
| La D                                            | itee rizi            | 3.MPM                        |                     |                                              |         |                                    |                |  |
| L Selecci                                       | ilese nizi<br>Senvio | tos velocos s.               | 9.400 From<br>25795 | matra                                        |         |                                    | undad<br>Tesos |  |

Los datos que se solicitan llenar son:

Inicio Vigencia Prestación. (1)

Nuevo valor de la prestación seleccionada: Puede indicar el valor en esta opción y (2) luego presionar "Replicar", el monto seleccionado se replicará automáticamente en todos los centros y aranceles que haya seleccionado en el punto (3).

Seleccionar otros centros de atención y aranceles donde se desea editar la (3) prestación (opcional).

Al igual que el formulario para agregar nueva prestación, este formulario muestra los centros de atención y aranceles disponibles, pero sólo donde es posible editar la prestación (dado que existe en esa combinación).

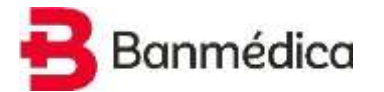

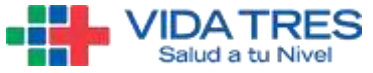

El sistema muestra pre-seleccionado el arancel y centro de atención según la prestación seleccionada a editar, y mostrará sin seleccionar los centros donde sí existe la prestación y es posible modificar.

**Importante**: Considerar que la fecha de inicio de vigencia a indicar, debe ser mínimo de 15 días corridos desde el día en que se envíe la solicitud.

Para confirmar la edición de la prestación, se debe presionar el botón **Modificar**, ubicado en la esquina inferior derecha de la página. Donde, primero aparecerá un mensaje de confirmación el cual explica que la prestación se está modificando 2 veces (2 centros de atención, 1 arancel, es decir 2\*1 = 2).

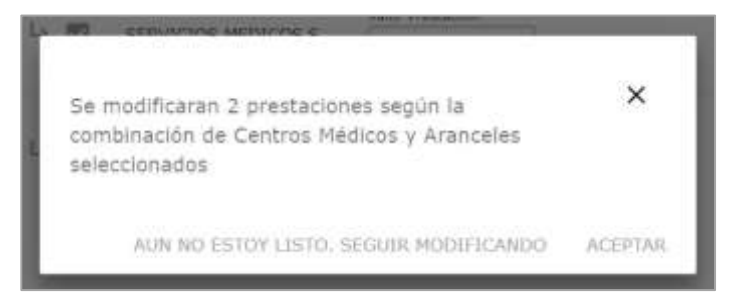

Para avanzar, presionar botón **Aceptar**. Finalmente, la prestación que se desea editar (considerando centros y aranceles) se podrán observar en las **Prestaciones incluidas en la solicitud** o **Grilla de Solicitud**, que se revisará más adelante (punto <u>4.6.</u>).

#### 3.5. Eliminar Prestación

Volviendo a la pantalla del resultado de la búsqueda (mostrado previamente en el punto <u>4.2</u>), se encuentra la opción de "Eliminar", la cual se representa por un "basurero" por cada prestación del resultado obtenido, como se muestra en la imagen a continuación.

| califige<br>restachie | Giona Prestación                      | Cidige<br>Suspre/Fostana | códige<br>Profesional | Valor         | Niesiden | transad. | Fortha<br>Vigeocla Procis | Centre Monchin             | tilliar  | etheime |
|-----------------------|---------------------------------------|--------------------------|-----------------------|---------------|----------|----------|---------------------------|----------------------------|----------|---------|
| <li>d) doin 13</li>   | connecte clear version meccologie     | arcen.                   | -                     | ment          |          |          | (WILDOW)                  | e-securate reproduction    | $ \leq $ | 8       |
| 0.000                 | C044-24001222043001000.0404004210     | 312004                   | 100                   | 144834        |          | . 10     | 00039/1000                | 10 DEFAULT MEDICIDE DOC    | 1        | 8       |
|                       | On Grant to Haplaitanian Sala Care    | Annual Contract          | 142                   | (and a second | 1        |          | an description of         | in securities executed on: | 1        | -11     |
| 10.000                | HORITALIZON TRAININTINGS HARTS & HORE |                          | 177.5                 | 100404        | 32       | 0.72     | 01109/3018                | 0-10042213-0012213-001     | 1        | 8       |
| 0.000                 | NAMITALLOG TRADUCTORIA NAMITA 22 MM   |                          | 1975                  | (ieraie       | 34       | 1.00     | (sumain)                  |                            | 11       | 11      |

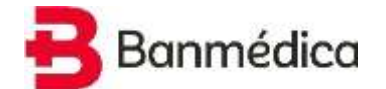

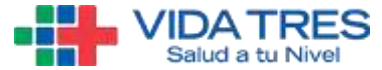

Al presionar el símbolo del **basurero**, se abrirá un formulario con información pre-cargada de la prestación seleccionada para eliminar, como se muestra en la siguiente imagen.

| Código Prestación<br>Prestador: | 01-01-00             | 1-73                         | Glosa Prestación<br>Prestador:       | CONSU<br>HEMAT         | ILTA GRAL<br>O /ONCOLOGIA |                      |
|---------------------------------|----------------------|------------------------------|--------------------------------------|------------------------|---------------------------|----------------------|
| Tipo de Prestación:             | CONSULT?<br>AMBULAT  | AS MEDICAS<br>DRIO           | Fin Vigencia:                        | 1                      | ]                         |                      |
| Tipo de Atención:               | A.:                  |                              | Código Fonasa<br>Informado por Prest | tedor                  |                           |                      |
| Item IMED:                      |                      |                              |                                      |                        |                           |                      |
| Tipo de Profesional:            | OTROS                |                              |                                      |                        |                           |                      |
|                                 |                      |                              |                                      |                        |                           |                      |
| 0                               | Accessed             | Centra Aterición             | uniout .                             | VIII.                  | provi Vig                 | (11010)              |
|                                 | Aramani<br>LIBRE ELE | Centre Aberción<br>SERVICIOS | endert<br>PE                         | 9990r<br>35705         | 2018-06-0                 | Pre sig<br>2019-02-0 |
|                                 | ROMORE<br>LIBRE ELE  | SERVICIOS                    | undad<br>PE<br>PE                    | 9999<br>35705<br>35458 | 2018-06-0<br>2018-12-2    | 2019-02-0            |

Los datos que se solicitan llenar son:

(1) Fin Vigencia Prestación.

(2) Seleccionar otros centros de atención y aranceles donde se desea eliminar la prestación (opcional).

Al igual que el formulario para agregar nueva y editar prestación, este formulario muestra los centros de atención y aranceles disponibles, pero sólo donde es posible eliminar la prestación (dado que existe en esa combinación).

El sistema muestra pre-seleccionado el arancel y centro de atención según la prestación seleccionada a eliminar, y mostrará sin seleccionar los centros donde sí existe la prestación y es posible eliminar.

**Importante**: Considerar que la fecha de fin de vigencia a indicar, debe ser mínimo de 15 días corridos desde el día en que se envíe la solicitud.

Para confirmar la eliminación de la prestación, se debe presionar el botón **Eliminar**, ubicado en la esquina inferior derecha de la página. Donde, primero aparecerá un mensaje de confirmación el cual explica que la prestación se está eliminando 1 vez (1 centro de atención, 1 arancel, es decir 1\*1 = 1).

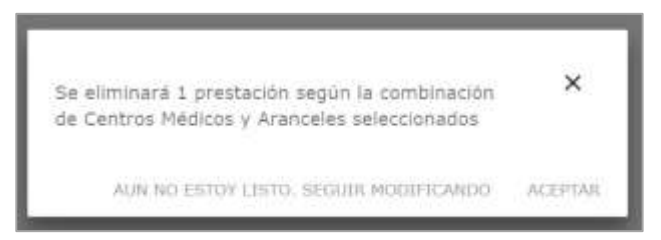

Para avanzar, presionar botón **Aceptar.** Finalmente, la prestación que se desea eliminar (considerando centros y aranceles) se podrán observar en las **Prestaciones incluidas en la solicitud** o **Grilla de Solicitud**, que se revisará más adelante (punto <u>4.6.</u>).

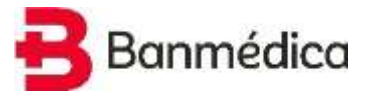

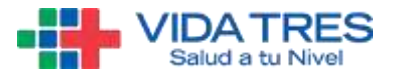

#### 3.6. Prestaciones incluidas en la Solicitud

Luego de trabajar la solicitud y decidir qué prestaciones se van a agregar, editar y/o eliminar, la Grilla de Solicitud, llamada "Prestaciones incluidas en la Solicitud", muestra el resumen de lo que se está por solicitar y enviar a la Isapre, como se muestra en la siguiente imagen.

| Prestancines in | telhadas en la su     | ermid.                                     |                              |                       |               |        |                 |                 |                            |                                                                                                    |                |           |          | 1.1   |
|-----------------|-----------------------|--------------------------------------------|------------------------------|-----------------------|---------------|--------|-----------------|-----------------|----------------------------|----------------------------------------------------------------------------------------------------|----------------|-----------|----------|-------|
| (April 2008)    | Cistige<br>Production | Clean Production                           | Carlings.<br>Hampen/Protonia | Calline<br>Profession | 1000          | 10,004 | Tips<br>Manades | inicle vigencia | Freilig<br>Fill Physicalis | trate Analia                                                                                                    | RISCOT         | Spara Sin | 1000     | 0.000 |
| <b>B</b> (4)    | 10.00                 |                                            |                              |                       | -             | 1.91   |                 | () (C. 100)     |                            |                                                                                                    |                | 1100      | 1        | 6     |
| 51              | 11.01.002.11          | (m)(0)(0)(0)(0)(0)(0)(0)(0)(0)(0)(0)(0)(0) |                              |                       | 10110         | - 28   | - XC            | 11/1/10/4       |                            | (())))))))))))))))))))))))))))))))))))                                                                                                    | (194) 2002244  | 1000      | 1        | н.    |
| Ď!              |                       | (1,0,0,0,0,0,0,0,0,0,0,0,0,0,0,0,0,0,0,0   |                              |                       | 1.00000       |        |                 |                 | 1000000                    | $  g_{i,i}(x_{i})  \geq   g_{i,i}(x_{i})  \geq   g_$ | 1046-1000-0044 |           | 1        | 6     |
| <b>B</b> 9      | 11.41.0014            | 1090/0094202129.                           | inter-                       | 8                     | $\rightarrow$ | (0, 1) | 9               | Lawrence        |                            | administra (64,000 km)                                                                                                    | 104(10000)     | 396.5     | $\sim 2$ |       |
| <b>B</b> 4      | 10.00                 |                                            | 10100                        | 1                     | -             |        | - 60            | (and the second |                            |                                                                                                    | (and solition) |           | 12       | ×.,   |
| 1               |                       |                                            | 10                           |                       |               |        |                 |                 |                            |                                                                                                    |                |           |          | -     |

Donde se muestra toda la información a solicitar a la Isapre y donde se identifican por el Tipo de Operación:

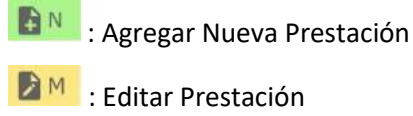

E : Eliminar Prestación

Finalmente, para enviar la solicitud se debe presionar el botón "Enviar Solicitud".

| peracion | Código<br>Prestación | Glosa<br>Prestación  | Código<br>Isapre/Fonasa | Código<br>Profesional | Valor  | Unidad |  |
|----------|----------------------|----------------------|-------------------------|-----------------------|--------|--------|--|
| M        | 01-01-003-73         | CONSULTA GRAL HEMAT. |                         | **                    | 36000  | PE     |  |
| a M      | 01-01-003-77         | CONSULTA GRAL HEMAT  |                         | **                    | 36000  | PE     |  |
| BE       | 02-02-003-00         | CUNA PROCEDIPLENTOS  |                         |                       | 144004 | PE     |  |
| BN.      | 01-01-330-01         | CONSULTA MEDICO GEN  | 101330                  | **                    | 25000  | PE     |  |
| BN       | 01-01-330-01         | CONSULTA MEDICO GEN  | 101330                  | **                    | 20000  | PE     |  |
|          |                      |                      |                         |                       |        |        |  |

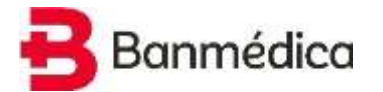

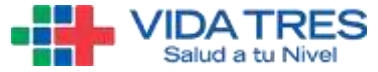

Al presionar **Enviar Solicitud**, el prestador puede indicar observaciones si así lo desea. Finalmente, debe presionar el botón **Sí, Enviar.** 

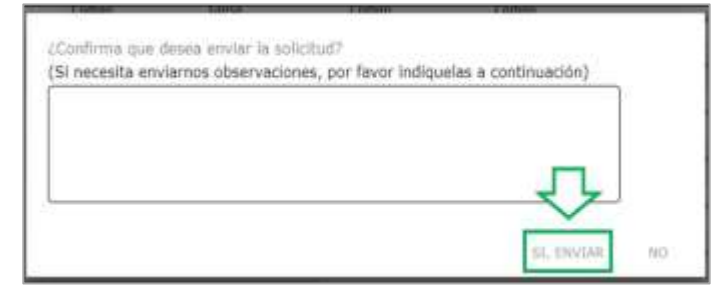

Si no existe una solicitud previa en curso, que afecte a alguna de las prestaciones de la solicitud, la solicitud se enviará exitosamente y se mostrará el siguiente mensaje. Donde, además, se muestra la opción de "**Replicar Solicitud**", que se detalla en el punto <u>4.7</u>. enviada.

| N° solicitud        | 741                                                                                                    |
|---------------------|----------------------------------------------------------------------------------------------------|
| Fecha Solicitud     | 27/1/2019                                                                                                    |
| Tipo Solicitud      | Actualizar<br>Arancel                                                                                                    |
| Estado<br>Solicitud | Solicitud<br>Enviada                                                                                                    |
| La resolución de si | a solicitud será notificada via electrónica a su email de contacto. De igual forma podrá revisar lo solicitado y el estado de su |
| solicitud en el mer | SOLICITUDES REALIZADAS                                                                                                    |

Por el contrario, si existe una solicitud previa en curso, que afecte a alguna de las prestaciones de la solicitud, el sistema mostrará el siguiente mensaje, el cual impedirá continuar con la solicitud.

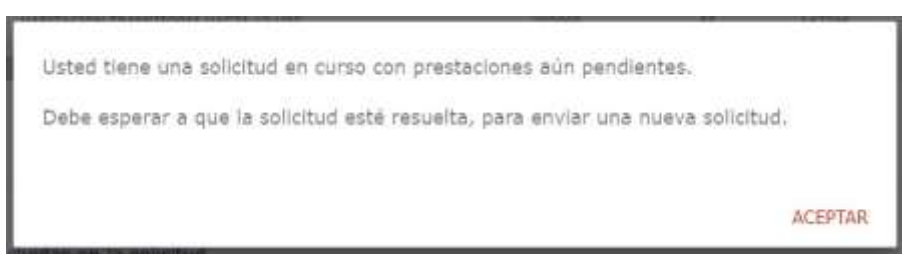

Si desea conocer qué solicitud tiene en proceso que impida este cambio, favor comunicarse al mail: <u>convenios.operaciones@banmedica.cl</u>.

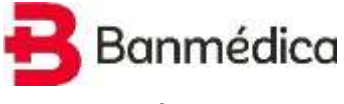

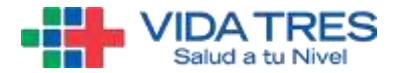

#### 3.7. Replicar Isapre

En caso que el prestador también tenga convenio con Vida Tres, la solicitud recién enviada para Banmédica podrá ser replicada para Vida Tres, siempre y cuando se cumplan ciertas condiciones en la solicitud que se indican a continuación.

- Se podrá replicar la prestación a editar, sólo si ésta ya existe en Vida Tres.
- Se podrá replicar la prestación a eliminar, sólo si ésta ya existe en Vida Tres.
- Si es una nueva prestación, se agregará siempre y cuando la prestación **no exista** en la misma combinación para la Isapre Vida Tres.
- Si el Centro de atención y Arancel existe en Vida Tres.
- Los códigos de Isapre/Fonasa sean los mismos en ambas Isapres.
- No debe existir una solicitud en curso, para la misma prestación o grupo en la otra Isapre.

| Nº solicitud        | Z41                                                                                                    |
|---------------------|----------------------------------------------------------------------------------------------------|
| Fecha Solicitud     | 27/1/2019                                                                                                    |
| Tipo Solicitud      | Actualizar<br>Arancel                                                                                                    |
| Estado<br>Solicitud | Solicitud<br>Enviada                                                                                                    |
| La resolución de s  | u solicitud será notificada via electrónica a su email de contacto. De igual forma podrá revisar lo solicitado y el estado de su |
| solicitud en el mer | 10 SOLICITUDES REALIZADAS                                                                                                    |
|                     |                                                                                                    |

**Importante**: En caso de que no sea posible realizar la réplica por validaciones del sistema, usted puede contactarse con la Isapre al correo (cargaweb@vidatres.cl) para conocer el detalle por el cual no fue posible la réplica. O bien, puede ingresar al Portal de Vida Tres (<u>https://prestadores.vidatres.cl/</u>) y realizar la solicitud por esta vía.

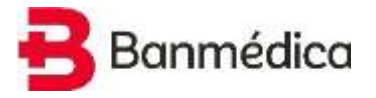

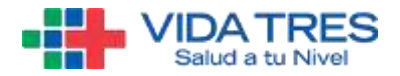

#### 4. Validaciones del Sistema

#### 4.1. Validación Solicitud en Curso

Luego de presionar "Enviar Solicitud", el sistema validará si existe una solicitud previa en curso, que afecte a alguna de las prestaciones de la solicitud, ya sea que se solicitó un cambio para la misma prestación o bien que hay una solicitud de reajuste del grupo que contiene dicha prestación. Si existe una solicitud previa, el sistema mostrará el siguiente mensaje, el cual impedirá continuar con la solicitud.

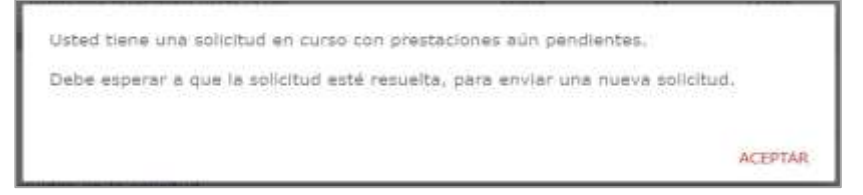

#### 4.2. Validación Fecha de Vigencia

El sistema valida que la fecha ingresada por el usuario debe ser como mínimo de 15 días corridos desde la fecha en que se está realizando la solicitud. Tanto cuando desea agregar, editar o eliminar una prestación (Fecha Inicio de Vigencia y Fecha Fin de vigencia). Esto ocurre, dado que la solicitud debe pasar por Áreas Internas de revisión antes de aprobar/rechazar algún cambio solicitado por el prestador y efectivamente realizar la carga al sistema. El sistema muestra un mensaje como el siguiente:

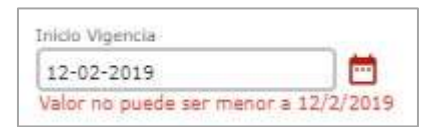

#### 4.3. Validación de Códigos Fonasa

Al crear una nueva prestación e ingresar el código Fonasa asociado, el sistema valida que si el código existe. Si el código existe, el sistema muestra la descripción de la prestación Fonasa. Si no lo reconoce, indicará "Código no es válido".

| Código Fonasa Informado por Prestador                            |                                       |  |  |
|------------------------------------------------------------------|---------------------------------------|--|--|
| 101330                                                           | Código Fonasa Informado por Prestador |  |  |
| Código válido:<br>Consulta Médica de Esnacialidad en Medicina de | 1013333                               |  |  |
| Urgencia                                                         | Código no es válido                   |  |  |

#### 4.4. Validación de Existencia de Prestación

Cuando se está creando una prestación, el sistema valida si la prestación a agregar ya existe en el centro y arancel seleccionado. Si existe, el sistema mostrará un mensaje indicando que ya existe y que no es posible agregar. De lo contrario, si permitirá agregarla.

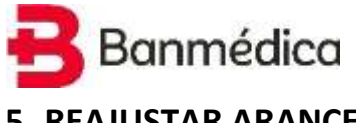

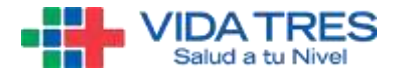

### 5. REAJUSTAR ARANCEL

Para acceder al módulo **REAJUSTAR ARANCEL** se debe abrir el menú en la esquina superior izquierda y hacer clic donde dice **REAJUSTAR ARANCELES POR IPC** 

| FI     | JRI                   | AL P      | REJ      | IAL    |      |
|--------|-----------------------|-----------|----------|--------|------|
| - 08   | nin dia D             | restantur | 1.3      | mworki | 1999 |
| Menu   |                       | Ud. est   | à en:    |        |      |
| ₽<br>+ | Centros I<br>Arancele | 1         | -        |        | a    |
|        | Þ Actua               |           | ncel     |        |      |
|        | Realu                 | istar An  | anceles  | i.por  | -    |
|        | Solut                 | tudes Re  | alizadas |        | 2-   |
|        |                       |           |          |        |      |

Para hacer un reajuste se debe hacer una búsqueda de las prestaciones que se requieren reajustar. Dado esto, se debe seleccionar los filtros requeridos y luego presionar el botón **CONSULTAR.** 

| PORTAL PRESTADORES                                             | 🔶 - 🏭 -                              | Telicio   Contacto   Cercar Sesilie |
|----------------------------------------------------------------|--------------------------------------|-------------------------------------|
| Rates and Permation 1. Surveyor Wellow 1.                      | Paper 1 DATE Robins Discovery 1 Date |                                     |
| wie <sup>2</sup> ****                                          |                                      |                                     |
| Solicitud de Reajuste de Arancel po<br>Rut Intélución: 8817936 | r IPC                                |                                     |
| Servicios Mebicos avc                                          | Tipe de Antoniel<br>LUBRE BURCOLON   | Tipo de Premaide<br>Trabes          |
| Citigo Yamana (aprova)                                         | Gidge del Presenter (sprinse)        |                                     |
|                                                                |                                      | CONSULTION                          |

Al hacer la búsqueda de prestaciones, se encuentra lo siguiente:

| Centro de Abención    | Código<br>Prestación Prestador | Guarismo de DP o<br>Sala de Procedimiento | Glesa<br>Prestación Prestador | Cóilige<br>Fonasa / Isapre | Tipo de Prestación Isapri   |
|-----------------------|--------------------------------|-------------------------------------------|-------------------------------|----------------------------|-----------------------------|
| 0-DUNICA SANTA MARIA  | 82-02-004-08                   |                                           | DER CAMA HEZA BROL            | 200004                     | DIA CHINA SALA CLINA        |
| 0-CLINICA SANTA MARIA | 939309                         | .(#)                                      | SDUSDHPEADPEARDED.            | 202203                     | DIA GAMA UTL UCI II INCURAI |
| 0-CUNICA SANTA MARIA  | 00-01-002-00                   | 1.0                                       | ACIDO POLICIO O POLA -        | 201000                     | EXAMENES DE APOYO QUADHO    |
| D-OLINICA BANTA MARIA | 13-01-002-01                   |                                           | FOLATO BAITROCITARIO          | 301083                     | EXAMENES DE APOYO DIADHO    |
| D-GLINICA DANTA MARIA | 03-01-025-00                   |                                           |                               | 301028                     | EXAMENZE DE APOYO DIAGNO    |
| O-CLINICA SANTA MARIA | 03-03-023-05                   | (*)                                       |                               | 301023                     | EXAMENES DE APOYO ELAGRIC   |
| O-CLINICA BANYA NARDA | 03-01-035-03                   |                                           |                               | 304.027                    | EXAMENHE DE APOYO OLADIC    |
| D-CLINICA SANTA NARDA | 09-01-025-03                   |                                           |                               | 301023                     | EXAMENES DE APOYO DIAGNI    |
| IP-DUNICA SANTA MAADA | 33-01-025-05                   | 3                                         |                               | 301028                     | EXAMENES DE APOYO OSÁGNO    |
| D-CUNICE SANTA HARIA  | 10-01-029-04                   |                                           |                               | 301023                     | EXAMENES DE APOYO DIADHO    |
|                       |                                | 100                                       |                               |                            | •                           |
|                       |                                |                                           |                               |                            | _                           |
|                       |                                | ARANCEL COM                               | PLETO 👲 (2) ARANCI            | E BELECCIONADO 👲           | CONTINUAR                   |

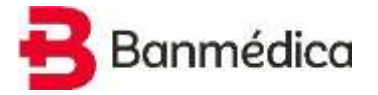

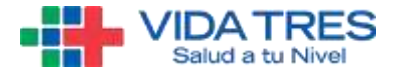

(1) Botón para descargar el arancel completo del prestador.

(2) Botón para descargar el arancel del prestador con los filtros de búsqueda seleccionados.

(3) Botón **CONTINUAR** para seguir el proceso de reajuste.

Al presionar **CONTINUAR**, se debe seleccionar la fecha de inicio de vigencia del reajuste. Esta fecha debe ser mínimo 15 días después del día en que se envía la solicitud.

| Selectory & Salta do ogreco<br>Li Nota na pasté ser enero a troy nde 28 dist |         |         |
|------------------------------------------------------------------------------|---------|---------|
|                                                                              | 2544.44 | Omite . |

Para avanzar con el proceso, presionar el botón CONTINUAR.

| formations in hole de vigorité<br>la forte travaile de vigorité<br>la forte travaile de vigorité de vide 20 dis<br>la forte 2018 |        | Ŷ         |
|----------------------------------------------------------------------------------------------------|--------|-----------|
|                                                                                                    | 201044 | CONTINUES |

Al presionar el botón CONTINUAR, se encuentra lo siguiente:

| esjustar por grupo de prestación<br>el la contracta de la contractón<br>de la language (%)                                                                                                    | ٢                                                                                  | 3                    |
|----------------------------------------------------------------------------------------------------|------------------------------------------------------------------------------------|----------------------|
| 4                                                                                                    | 17-15-20.9                                                                         |                      |
| Actions of proceeding of the design of the design of the d | dictor Heljuster 5 dense og uter toto el aranol<br>Solos Tipo de Prestación Joapre | Todas ins Anarcelies |
| BERNICCOS HEDICOS SHC                                                                                                    | A CONSULTING MEDICAS                                                               | UBRE BJSCODN         |
| SERVICIOS HEDICOS SHC TOP                                                                                                    | ALATENCIONES PERQUENTRICHE Y<br>PETCOLOGICHE AMBULATORIO                           | . акенткелте         |
|                                                                                                    | A CONSULTAS DE URBENCIA<br>AMBULATORIO                                             |                      |
|                                                                                                    | A: EXMIRISE SE AROYO<br>SHADIOSTICO ANBULATORIO                                    |                      |
|                                                                                                    | A MOCEDUIDEITOS Y<br>TRATAKENTOS ANBULATORO                                        |                      |
|                                                                                                    | HI SEA CARIA                                                                       |                      |

(1) Se debe indicar **Valor a Reajustar (%).** Este valor es el porcentaje que se aplicará a los valores de las prestaciones en pesos.

- (2) Se puede editar la fecha de **Inicio Vigencia** indicada anteriormente.
- (3) Se puede indicar un **Comentario** con respecto a la solicitud.
- (4) Se puede seleccionar los **Centros de Atención** que se reajustarán.
- (5) Se puede seleccionar los **Tipos de Prestaciones** que se reajustarán.
- (6) Se puede seleccionar los **Aranceles** que se reajustarán.

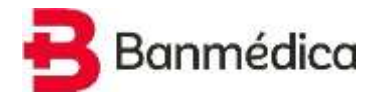

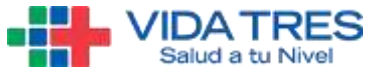

Justo debajo del botón **SOLICITAR**, se puede consultar el **HISTORIAL DE REAJUSTES**. Para esto, se debe hacer clic en la flecha de la esquina inferior derecha de la pantalla.

|                         | napes             |            |                      |                |         |           | ľ |
|-------------------------|-------------------|------------|----------------------|----------------|---------|-----------|---|
| deresative del          | Produktion .      |            |                      | direct largest | age and |           |   |
| ta<br>Ingel ta angle in | Type de<br>Depend | Carllor At | Nor-Ac<br>Tradaction | Nets           | Simples | inini.    |   |
| 00052500                | marcean           | CENTRO H . | CINELSS.             | 20-06-2018     | 1       | Kechazada | 1 |
| 0001734                 | PAEFEADA          | GUNICA S.  | COMRIGTA.            | 20-08-2018     | 3.      | Reflacada |   |
| 10753000                | PREPERTY          | CENTRO H   | CONSULTS.            | 25-08-2018     | 2       | Aprobada  |   |
| 00022134                | HEFEREN.          | CLINECA S. | CONBULTA .           | 25-08-21118    | 1       | Applada   |   |
| 00027339                | LOPE B.E.         | CENTRO PL. | CINELETA.            | 17-08-2018     | 2       | syntade   |   |
| 40753000                | LIBRE ELE .       | CLINECA S. | penners.             | 17-08-3318     | 2       | Apritada  |   |
| 10753000                | LINKE BLE         | GUNICA 5   | KINESIOL.            | 15-09-3018     | 2       | Archete   |   |
|                         | 1000              | 10000      |                      |                | 12      | 2.4.4     |   |

Al presionar **SOLICITAR**, aparece un mensaje que indica la cantidad de combinaciones "Centro Atención – Tipo Prestación – Arancel" que no fueron encontradas. Para avanzar con el proceso, presionar el botón **OK, ENTENDIDO**.

| Se eliminaron 190 combinaciones de registros. | × |
|-----------------------------------------------|---|
|                                               |   |

Aparecerá un mensaje de **ELIMINACION DE COMBINACIÓN DE REGISTROS.** Quiere decir, que se tomará en cuenta para el reajuste las prestaciones existentes dentro de los Grupos, Aranceles y Centros seleccionados previamente.

Finalmente aparece un resumen de lo que será reajustado. Se debe presionar el botón **CONFIRMAR SOLICITUD DE REAJUSTE.** Luego de esto, aparecerá la pantalla con la confirmación de solicitud enviada.

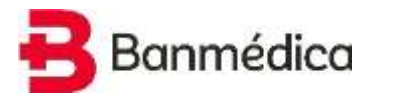

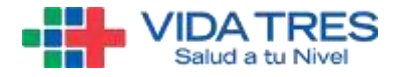

### 6. SOLICITUDES ESPECIALES (CARGA MASIVA)

Para acceder al módulo **SOLICITUDES ESPECIALES** (carga masiva) se debe abrir el menú en la esquina superior izquierda y hacer clic donde dice **SOLICITUDES ESPECIALES**.

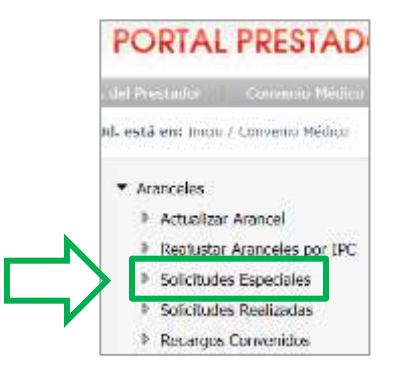

#### Al ingresar, se verá la siguiente información:

| Solicitudes Especia                                                                                                    | les                                                                                                    | ^ |
|----------------------------------------------------------------------------------------------------|----------------------------------------------------------------------------------------------------|---|
| Rut Institución: 95                                                                                                    | Nombre Institución: SERVICIOS MEDICOS                                                                                                    |   |
| Esta opción le permite ac<br>Para hacer esto, debe se                                                                                                    | tualizar un arancel de forma masiva, adjuntando un archivo excel en formato definido por la isapre.<br>puir las sigulentes <b>in<u>strucciones:</u></b>                                                                                                    |   |
| <ol> <li>Buscar prestacion</li> <li>Existen dos opcion         <ul> <li>Descargar a</li> <li>Descargar a</li> <li>Las acciones que t</li> <li>È en la columna<br/>descargado.</li> <li>El nombre de las c</li> <li>Para Agregg<br/>descargar e</li> <li>Para Adottin<br/>columna Ac</li> <li>Cargar el archivol</li> <li>Se validará el archivol</li> <li>Se validará el archivol</li> <li>Si el archivol</li> </ul> </li> </ol> | es cargadas según los filtros presionando el botón <b>Buscar</b> ,<br>es para descargar archivo Excel con las prestaciones cargadas.<br>Inchivo Excel con la totalidad de prestaciones cargadas presionando el botón <u>Descargar Arancel Completo.</u><br>e pueden realizar son <b>Agregar (A)</b> . <b>Modificar (M)</b> y/o <b>Eliminar (E)</b> prestaciones. Para esto se debe ingresar las letras <b>A</b> , <b>M</b><br>Acción, respectivamente. Todas aguellas prestaciones que no requieran ninguna acción deben ser <b>borradas</b> del archivo excel<br>olumnas puede tener la sigla (") más las letras <b>A</b> , M ó E. Esto Indica <b>obligatoriedad</b> de la columna para cada acción.<br><b>ar</b> prestaciones, se debe completar las columnas obligatorias ( <b>*A</b> ) e ingresar la letra "A" en la columna Acción. Debe<br>l archivo con nuestras glosas presionando el botón <b>Glosas</b> y copiar nuestras glosas tal como a indican en dicho archivo.<br><b>car</b> prestaciones, se debe ingresar nueva <b>Fecha Inicio Vigencia Precio</b> , nuevo <b>Valor, Unidad</b> e ingresar la letra "M" en la<br>ción,<br><b>ar</b> prestaciones, se debe ingresar nueva <b>Fecha Inicio Vigencia Precio</b> e ingresar la letra "E" en la columna Acción.<br>Excel presionando el botón <b>Cargar Solicitud</b> .<br><b>o enviado.</b> Podrá ver el resultado de la validación en " <b>Archivos Enviados</b> ", columna <b>"Detalle</b> ".<br><b>o excel se cargó correctamento, podrá revisar el estado de su solicitud en el menú "<b>Solicitudes Roalizadas</b>".</b> |   |
| Una vez enviada la solici<br>de contacto. Además po                                                                                                    | ud, la isapre la revisará, aprobándola o rechazándola. La respuesta a la solicitud será notificada electronicamente a su email<br>drá revisar el estado de sus solicituídes enviadas en la opción "Solicitudes realizadas"                                                                                                    |   |
| Email de contacto<br>Las notificaciones se real<br>Si desea modificar el em                                                                                                    | izarán a la siguiente dirección de correo electrónico: a s@banmedica.cl<br>al de contacto, debe cambiarlo en la sección "Datos del Prestador"                                                                                                    |   |

En primer lugar, aparecen las instrucciones para usar la plataforma y el mail de contacto del usuario que ingresó donde se enviarán las notificaciones.

## Banmédica

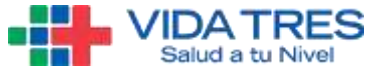

Bajando con la barra de desplazamiento, se encuentran las secciones de Consulta Prestaciones Cargadas (1), Resultado Búsqueda (2) y Archivos Enviados (3).

|                         | Tipo de Prestación      | Tipo de Arancel       |              |
|-------------------------|-------------------------|-----------------------|--------------|
| SERVICIOS MEDICOS -     | TODAS                   | - LIBRE ELECCION      |              |
| ipo de Atención         | Código del Prestador    | Código Inepre/Porsase |              |
| Todas                   |                         |                       |              |
| Resultado Búsqueda      |                         |                       |              |
|                         |                         |                       |              |
|                         |                         |                       |              |
| (1) DESCARGAR RESULTADO | (2) DESCARGAR ARANCEL ( | COMPLETO (3) CAP      | GAR SULLTIDD |

En la búsqueda de prestaciones, se pueden aplicar distintos filtros con el objetivo de consultar el extracto del arancel a modificar. Además, hay dos botones:

| Centro de Aberición | ingo de Prescadori   | Tipo de Arances      |
|---------------------|----------------------|----------------------|
| SERVICIOS MEDICOS   | TODAS                | LIBRE ELECCION       |
| Tipo de Atención    | Código del Prestador | Código Isapre/Fonasa |
| Todas               | e ]                  |                      |

- (1) Glosas: Este botón descarga un archivo con el detalle de campos del archivo que debe subirse y la información que es aceptada por el sistema.
- (2) Buscar: Aplica la búsqueda según los filtros establecidos.

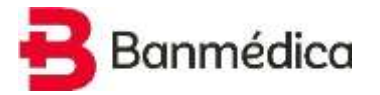

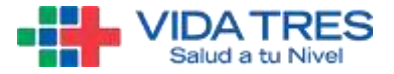

El detalle del archivo Glosas es el siguiente:

| Al |              | X 2           | fr Rut Ari        | ncel     |                 |             |              |              |             |        |
|----|--------------|---------------|-------------------|----------|-----------------|-------------|--------------|--------------|-------------|--------|
|    | A            | в             | с                 | D        | E               | F           | G            | н            | 1           | i.     |
| 1  | Rut Arancel  | Centro Ateno  | Código Profe      | Guarismo | Tipo Prestaci   | Código Item | Tipo Atenció | Unidad       | Pertenencia | Acción |
| 2  | 9917926-LIBF | 0-SERVICIOS I | **-OTROS          | 0        | 1-CONSULTA!     | 0-PRESTACIO | A-AMBULATO   | PE-PESOS     | 1-Fonasa    | A      |
| 3  | 111111-PREF  | ERENTE        | CI-CIRUJANO       | 1        | 2-VISITAS DO    | 1-HONORARI  | H-HOSPITALA  | VC-VECES CIR | 3-No Fonasa | E      |
| 4  |              |               | AN-ANESTESI       | 2        | 3-ATENCIONE     | 2-ANESTESIA | LOCAL        | VF-VECES FOR | 2-Basado Fo | r M    |
| 5  |              |               | AL-ANESTESI       | 3        | 4-CONSULTA:     | 8-PABELLON  |              |              |             |        |
| Б: |              |               | <b>DP-DERECHO</b> | 4        | 5-EXAMENES      | DE APOYO DI | AGNOSTICO A  | MBULATORIC   | ¥           |        |
| 7  |              |               | A1-AYUDANT        | 5        | 6-PROCEDIMI     | ENTOS Y TRA | TAMIENTOS A  | MBULATORIO   | hê          |        |
| 8  |              |               | A2-AYUDANT        | 6        | 7-DIA CAMA      |             |              |              |             |        |
| 9  |              |               | A3-AYUDANT        | 7        | 8-UTI / UCI / I | NCUBADORA   |              |              |             |        |
| 10 |              |               | AR-ARSENALI       | 8        | 9-DERECHO D     | E PABELLON  | AMBULATORI   | 0            |             |        |

#### El detalle del resultado de la búsqueda, además tiene tres botones:

| Resultado Búsqueo   | la                           |                                               |                               |                           | ^                      |
|---------------------|------------------------------|-----------------------------------------------|-------------------------------|---------------------------|------------------------|
| Centro de Atención  | Código<br>Prestación Prestac | Guarismo de DP o<br>lor Sala de Procedimiento | Glosa<br>Prestación Prestador | Código<br>Fonasa / Isapre | Tipo de Prestación Isa |
| 0-SERVICIOS MEDICOS | 509071                       | 0                                             | INFORME OTORRUNO              | 171100                    | CONSULTAS MEDICAS AME  |
| 0-SERVICIOS MEDICOS | 509076                       | 0                                             | EVAL, AUDIFOND NIÑO .         | 171100                    | CONSULTAS MEDICAS ARE  |
| D-SERVICIOS MEDICOS | 509078                       | 0                                             | EVAL, AUDIFONO ADUL.          | 171100                    | CONSULTAS MEDICAS AME  |
| 1.0                 |                              |                                               |                               |                           | ,                      |
|                     |                              |                                               |                               |                           |                        |
|                     |                              |                                               |                               |                           |                        |
| 1 (1) DESCARGA      | R RESULTADO                  | 2 (2) DESCARGAR A                             | RANCEL COMPLETO               | 3 (3) CAR                 | GAR SOLICITUD          |
|                     |                              |                                               |                               |                           |                        |

(1) Descargar Resultado: Descarga el arancel consultado en el formato de carga masiva según los filtros de búsqueda seleccionados anteriormente.

| - 14 | A             | В             | C            | D             | E             | F            | G        | н          |          | 1          | 1             | 1        | * |
|------|---------------|---------------|--------------|---------------|---------------|--------------|----------|------------|----------|------------|---------------|----------|---|
| 1    | Identificador | Rut Arancel ( | Centro Atend | Código Presta | Glosa Prestac | Código Profe | Guarismo | (A) Código | Fona: Ti | po Atenció | Tipo Prestaci | Valor (  |   |
| 2    | 25464666      | 9917926-LIBF  | 0-SERVICIOS  | 509071        | INFORME OT    | **-OTROS     |          | 0 17       | 1100 A   | AMBULATC   | 1-CONSULTA    |          |   |
| 3    | 25464667      | 9917926-LIBR  | 0-SERVICIOS  | 509076        | EVAL AUDIFO   | **-OTROS     |          | 0 17       | 1100 A-  | AMBULATC   | 1-CONSULTA    | <u> </u> |   |
| 4    | 25450331      | 9917926-LIBR  | 0-SERVICIOS  | 509078        | EVAL AUDIFO   | **-OTROS     |          | 0 17       | 1100 A-  | AMBULATC   | 1-CONSULTA    | 5        |   |

- (2) Descargar Arancel Completo: Descarga todo el arancel vigente en el formato de carga masiva, aunque se haya seleccionado filtros de búsqueda.
- (3) Cargar Solicitud: Despliega una ventana para seleccionar un archivo guardado en el equipo.

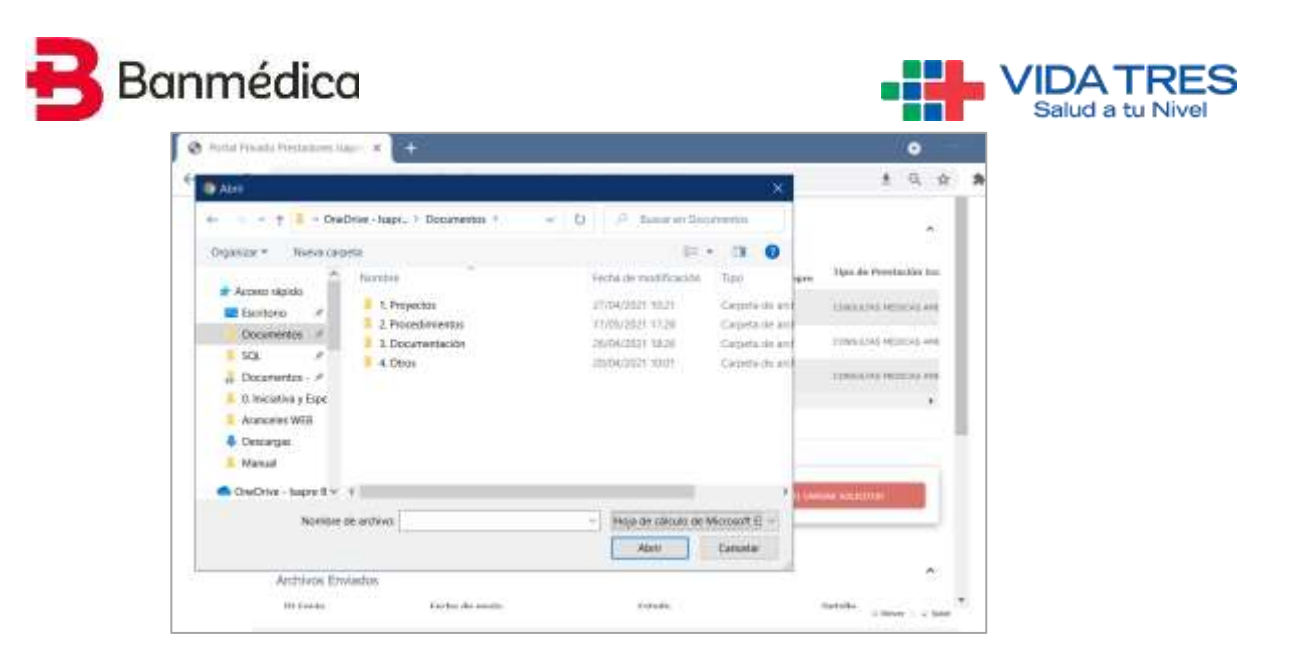

Este archivo **debe estar en formato Excel (.xlsx)** con las columnas definidas en el archivo de descarga.

#### 6.1. Elaboración Archivo

El sistema permite un único formato de archivo, es decir, **con la misma cantidad de columnas y título de estas**. Se recomienda descargar un archivo (ya sea parte del arancel o completo) para trabajar sobre este las prestaciones que irán en la solicitud.

**Importante**: Cada prestación cargada en los sistemas de la Isapre tiene un Identificador único según el centro de atención, el arancel (Libre Elección o Preferente), ámbito (Ambulatorio u Hospitalario). Este ID va detallado en la primera columna. Por lo tanto, no es posible para distintos centros de atención utilizar el mismo ID de prestación. De este modo, si, por ejemplo, se quiere Modificar una misma prestación en distintos centros, se debe descargar todo el arancel para encontrar las distintas filas con sus respectivos ID y sobre esas filas manipular los datos dependiendo si es Modificar o Eliminar.

En el caso de que una prestación no esté en un centro de atención para un respectivo arancel y ámbito, la acción debe ser Agregar y la columna ID irá vacía.

Por otra parte, algunas columnas tienen opciones definidas y delimitadas del contenido, como se explicó en el botón GLOSAS. Sin embargo, otras tienen solamente requisito de formato, pero no de contenido (por ejemplo, el valor debe ser numérico, pero puede variar).

La lógica de base en la carga masiva es la misma que en el módulo Actualizar Arancel (<u>3.</u>), en el sentido que en el archivo se Agregan, Modifican o Eliminan prestaciones. Estas distintas acciones requieren que ciertas columnas del archivo se rellenen de forma opcional u obligatoriamente. Para saber esto, se debe ver si la letra que representa cada acción está en el título de la columna y si tiene un asterisco.

Por ejemplo, la columna M del formato dice: "Pertenencia Fonasa (\*A) (M) (E)" significa que <u>puede</u> ir llenado en Modificaciones y Eliminaciones, pero <u>debe</u> ir con datos en cuando se Agrega. En cambio, la columna A "Identificador (\*M) (\*E)" solamente debe ir con datos en modificaciones y eliminaciones, y vacía cuando se agrega, según lo explicado previamente.

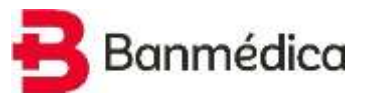

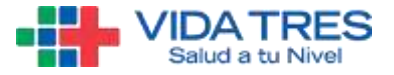

A continuación, se detallan las columnas del archivo:

| Título                                 | Formato  | Valores Limitados                  | Ejemplo                         |
|----------------------------------------|----------|------------------------------------|---------------------------------|
| Identificador (*M) (*E)                | Numérico | Sí (detallado en archivo DESCARGA) | 25464666                        |
| Rut Arancel (*A) (*M) (*E)             | Texto    | Sí (detallado en archivo GLOSA)    | 99999999-LIBRE ELECCION         |
| Centro Atención (*A) (*M) (*E)         | Texto    | Sí (detallado en archivo GLOSA)    | 0-SERVICIOS MEDICOS             |
| Código Prestación (*A) (*M) (*E)       | Texto    | No (prestador lo define)           | 509071                          |
| Glosa Prestación (*A) (*M) (*E)        | Texto    | No (prestador lo define)           | INFORME OTORRINO                |
| Código Profesional Informado por       | Texto    | Sí (detallado en archivo GLOSA)    | **-OTROS                        |
| Prestador (*A) (*M) (*E)               |          |                                    |                                 |
| Guarismo (A) (M) (E)                   | Numérico | Sí (detallado en archivo GLOSA)    | 0                               |
| Código Fonasa Informado por Prestador  | Numérico | Sí (debe ser un cód. Fonasa)       |                                 |
| (A) (M) (E)                            |          |                                    |                                 |
| Tipo Atención (*A) (*M) (*E)           | Texto    | Sí (detallado en archivo GLOSA)    | A-AMBULATORIO                   |
| Tipo Prestación (*A) (*M) (*E)         | Texto    | Sí (detallado en archivo GLOSA)    | 1-CONSULTAS MEDICAS AMBULATORIO |
| Valor (*A) (*M) (*E)                   | Numérico | No (prestador lo define)           | 5000                            |
| Unidad (*A) (*M) (*E)                  | Texto    | Sí (detallado en archivo GLOSA)    | PE-PESOS                        |
| Pertenencia Fonasa (*A) (M) (E)        | Texto    | Sí (detallado en archivo GLOSA)    | 3-No Fonasa                     |
| Código Ítem Imed Prestador (A) (M) (E) | Texto    | Sí (detallado en archivo GLOSA)    | 0-PRESTACION CLINICA            |
| Código Homologación Isapre (*M) (*E)   | Numérico | Sí (detallado en archivo DESCARGA) | 171100                          |
| Código Tipo Profesional Homologación   | Texto    | Sí (detallado en archivo DESCARGA) | **                              |
| Isapre (*M) (*E)                       |          |                                    |                                 |
| Fecha Inicio Vigencia Precio (*A) (*M) | Fecha    | No (prestador lo define)           | 01/05/2021                      |
| Fecha Término Vigencia Precio (*E)     | Fecha    | No (prestador lo define)           | 31/05/2021                      |
| Acción (*A) (*M) (*E)                  | Texto    | Sí (detallado en archivo GLOSA)    | Μ                               |

Esta funcionalidad debe utilizarse de manera excepcional y en coordinación con la Isapre para brindar el apoyo que como usuario pudieren requerir.

Importante: En el archivo, solamente deben incluirse las prestaciones a modificar. El resto de las filas que no fueron manipuladas deben eliminarse del archivo que se carga.

#### 6.2. Cargar Archivo

Al presionar botón CARGAR SOLICITUD y seleccionar un archivo, se muestra el siguiente mensaje:

| Se está validando el archivo envlado, esto puede tardar unos minutos.<br>Podrá ver el resultado de la validación en Archivos Enviados. |         |
|----------------------------------------------------------------------------------------------------|---------|
|                                                                                                    | ACEPTAR |

Cuando se hace clic en ACEPTAR en el mensaje, el sistema comienza a validar el archivo y se añade un ID Envío. Si hay algún problema con el archivo, aparecerá un botón que dice VER ERRORES. Si el archivo está ok, aparecerá un botón que dice VER SOLICITUD.

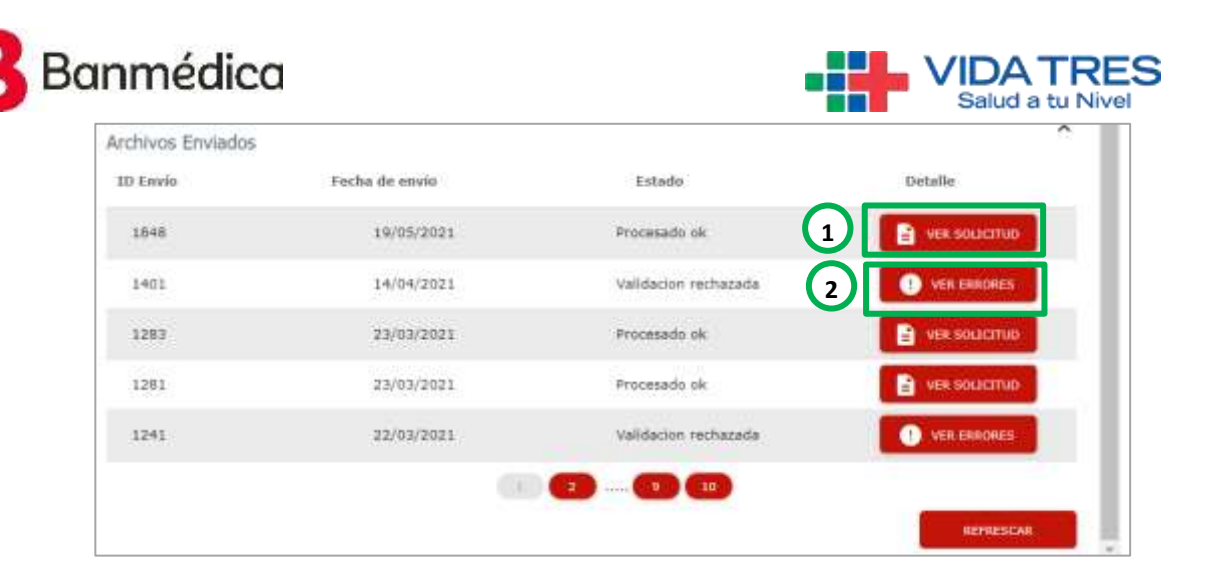

(1) VER SOLICITUD: Cuando se hace clic en este botón, se visualiza el siguiente cuadro con el número de solicitud y la opción de replicar a la otra Isapre la solicitud. En caso de que falle la opción de replicar, se debe ingresar por el portal de la otra Isapre y repetir el proceso.

| Nº solicitud         No Aplica           Homologador:         Estado Solicitud:         Procesado ok           Tipo Solicitud:         Solicitud Especial         Estado Solicitud:         Procesado ok           La resolución de su solicitud está notificada vía electrónica a se emeil de contacto. De igual finma podrá revisar la solicitud:         Procesado ok | N° solicitud:                | 12212                  | Fecha Solicitud:  | 19/05/2021   |
|----------------------------------------------------------------------------------------------------|------------------------------|------------------------|-------------------|--------------|
| Tipo Solicitud: Solicitud Especial Estado Solicitud: Procesado ok<br>La resolución de su solicitud será notificada vía electrónica a se emell de contacto. De igual forma podrá revisar la solicitada<br>de su solicitud en el menú serverante a Naturativa                                                                                                    | N° solicitud<br>Homologador: | No Aplica              |                   |              |
| La resolución de su solicitud será notificada vía electrónica a se amell de contacto. De igual forma podra revisar lo isolicitado<br>de su solicitud en si menú                                                                                                    | Tipo Solicitud:              | Solicitud Especial     | Estado Solicitud: | Procesado ok |
|                                                                                                    | de su solicitud en si menü   | SOLICITUDES HEALIZAGAS |                   |              |
| EDeses replicar la solicitud en isapre VidaTres?                                                                                                    | Passa variate fa administra  | d en isapre VidaTres?  | PLICAR SOLICITUS  |              |

(2) VER ERRORES: Si la validación del archivo determina que no cumple las condiciones para subirlo, el sistema mostrará las filas y/o columnas con error y la descripción de este:

|   | rila | Columna | Entor                                                                                                |
|---|------|---------|----------------------------------------------------------------------------------------------------|
| × | 2    | Q       | El valor '2020-5-1' de la columna 'Fecha Inicio Vigencia Precio ("A) ("M)' debe ser mayor a 2020-10- |
| × | з    | Q       | El valor '2020-5-1' de la columna 'Fecha Inicio Vigencia Precio ("A) ("M)' debe ser mayor a 2020-10- |
| × | 4    | Q       | El valor '2020-5-1' de la columna 'Fecha Inicio Vigencia Precio ("A) ("M)' debe ser mayor a 2020-10- |
|   |      |         |                                                                                                    |

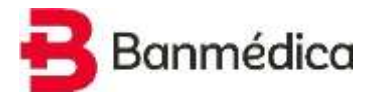

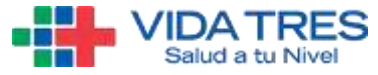

Una vez corregido el archivo, debe volver a subirse presionando CARGAR SOLICITUD. Es posible que, en la nueva validación, detecte otro error puesto que va escalando la evaluación de los componentes del archivo.

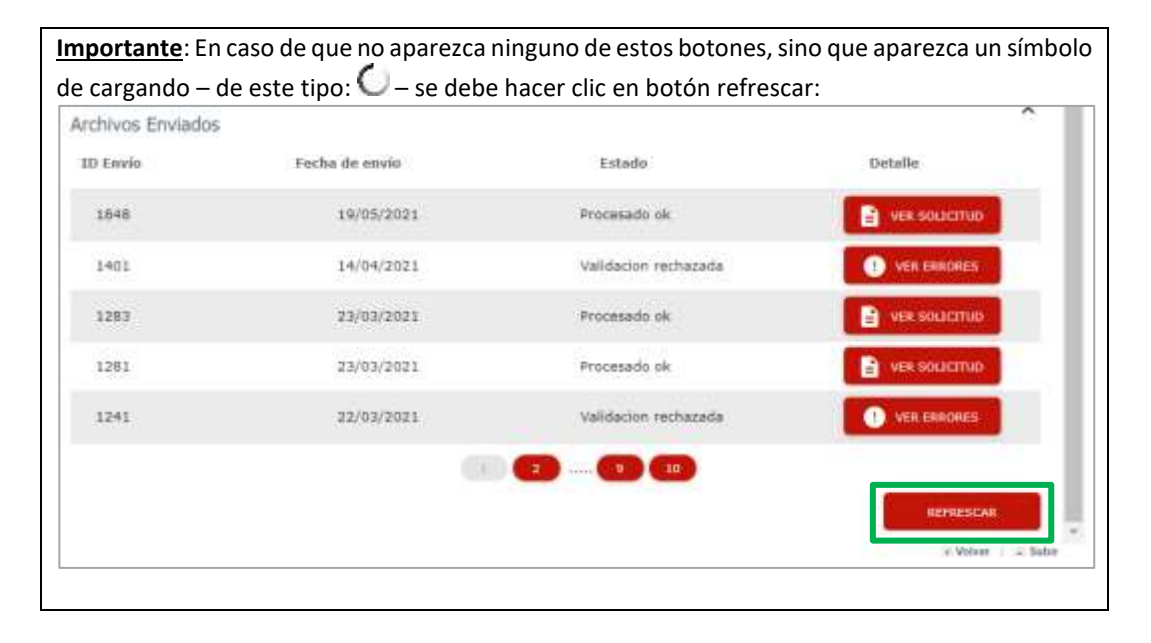

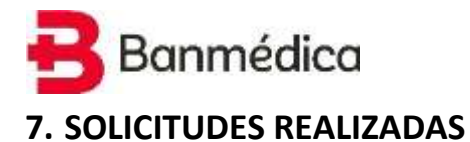

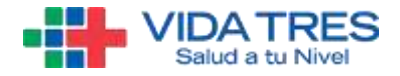

Para acceder al módulo **SOLICITUDES REALIZADAS** se debe abrir el menú en la esquina superior izquierda y hacer clic donde dice **SOLICITUDES REALIZADAS**.

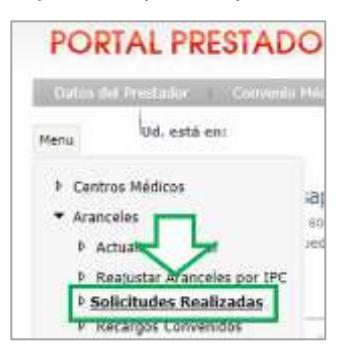

Al abrir el módulo **SOLICITUDES REALIZADAS**, se pueden buscar las solicitudes que ha hecho el prestador de acuerdo a los siguientes filtros:

- (1) Tipo de Solicitud
- (2) Estado de Solicitud
- (3) ID de Solicitud
- (4) Fecha Solicitud Desde
- (5) Fecha Solicitud Hasta
- (6) Para realizar la búsqueda, presionar el botón **BUSCAR.**

| Solicitudes enviadas a la I<br>Selecciona el tipo y el estado de la<br>Además ponde adicionar a la tude<br>de Institución: 80752000<br>Yon de functual | sapre<br>a solicitud que de<br>conta el filtro por | en constitut,<br>fectua de volicitud.<br>Instato de folicitud | ti de Selatiuf |
|----------------------------------------------------------------------------------------------------|----------------------------------------------------|---------------------------------------------------------------|----------------|
| Todat                                                                                                    |                                                    | Todas                                                         | 0              |
| One failabal deale                                                                                                    | • •                                                | Perha Salahud hatte                                           | 0 BUSCAA       |

Al buscar solicitudes, se pueden hacer 2 acciones:

(1) Ver el detalle de la solicitud, donde podrá descargar el detalle de la solicitud en archivo Excel.

(2) Descargar un informe de la solicitud en archivo PDF, con la finalidad de incorporar esto como anexo al convenio.

| Resultado E    | lúsqueda        |                       |                  |                  |       | ()        |
|----------------|-----------------|-----------------------|------------------|------------------|-------|-----------|
| N* Sufficitual | Fecha Solicitud | Tipo Solicitud        | Estado Selicitud | Fecha Resolution | Ver   | Informe   |
| 4760           | 02-09-2018      | Autoation Armont      | Di edicio        |                  | VIX   | INFORM    |
| 4744           | 31-08-2018      | Baladudes Especiales  | Infidud revials  | - 10             | NRR.  | (NPCAME)  |
| 4740           | 21-08-2018      | Balichades Expectates | Intidud restate  | 10               | UKK.  | - INFORME |
| 4742           | 21-08-2018      | Balabades Especiales  | Processia        | ei -             | ULK.  | (MCMM)    |
| 4745           | 11-08-2018      | Actualizar Aransel    | Processeda       |                  | - WER | . Include |
|                |                 |                       |                  |                  |       |           |

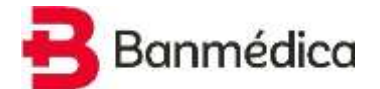

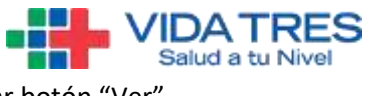

Si se quiere consultar el detalle de la solicitud, se debe presionar botón "Ver".

| echa Solicitud<br>/4/2019 | Tipo<br>Acti                                 | o de Solicitud<br>ualizar Arancel | Estad<br>Proce | o Solicitud<br>sada | Fecha de Re          | esolución             |
|---------------------------|----------------------------------------------|-----------------------------------|----------------|---------------------|----------------------|-----------------------|
| Código Prestación         | Guarismo de DP o<br>Sala de<br>Procedimiento | Glosa Prestación                  | Código Fonasa  | Código Isapre       | Tipo de Prestación ( | Código Profesional Va |
| 232465                    | 4                                            | pabellon 1                        |                |                     | DERECHO DE PAB       |                       |
| 232465                    | 4                                            | pabellon 1                        |                |                     | DERECHO DE PAB       |                       |
| 232465                    | 4                                            | pabellon 1                        |                |                     | DERECHO DE PAB       |                       |
| 232465                    | 4                                            | pabellon 1                        |                |                     | DERECHO DE PAB       |                       |
| 232465                    | 4                                            | pabellon 1                        |                | 1802053             | DERECHO DE PA8       | DP                    |
|                           |                                              |                                   |                |                     |                      |                       |

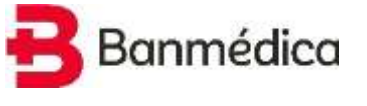

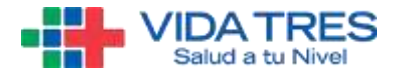

### 8. RECARGOS CONVENIDOS

Para acceder al módulo **RECARGOS CONVENIDOS** se debe abrir el menú en la esquina superior izquierda y hacer clic donde dice **RECARGOS CONVENIDOS**.

| PORT              | AL PRESTADO                           |
|-------------------|---------------------------------------|
| Dates del I       | Prestador I Conversio M               |
| Мепи              | Ud, está en:                          |
| Centros           | Médicos                               |
| Arancele     Actu | es t                                  |
| ⊅ Reaj            | eles por IPC                          |
| P Solic           | itudes Realizadas<br>irgos Convenidos |

Al abrir el módulo **RECARGOS CONVENIDOS**, se puede consultar los **recargos** de acuerdo al centro de atención, tipo de arancel y tipo de prestación. Para hacer la consulta se debe presionar el botón **CONSULTAR**.

| Consulta de Recargos Convenido<br>Seleccione el centro de atención y tipo de | IS<br>erancel que deses o | onsultar.           |   |            |
|------------------------------------------------------------------------------|---------------------------|---------------------|---|------------|
| Aut Institución                                                              |                           | Centro de Atención  |   |            |
| 90753000                                                                     |                           | CLINICA SANTA MARIA | - | 2 5        |
| Tipo de Arancel                                                              |                           | Tipo de Prestación  |   |            |
| LIBRE ELECCION                                                               | 1.6                       | TODAS               | - | CONSULTAIL |

A continuación, aparecen los recargos de acuerdo a los filtros seleccionados anteriormente. Los recargos que puede tener un prestador son:

- Urgencia Hábil (Prestación Ambulatoria).
- Urgencia Inhábil (Prestación Ambulatoria).
- Horario Inhábil (Prestación Hospitalaria).
- Urgencia Hábil (Prestación Hospitalaria).
- Urgencia Inhábil (Prestación Hospitalaria).

Dentro de un grupo de prestaciones, puede haber prestaciones que tengan un recargo excepcional. Para revisar esto, se debe presionar el botón **AQUÍ**.

| lipo de Recargo  | Ambulatorio % | Hospitalario % |
|------------------|---------------|----------------|
| Horario Hábil    | ±5            | 0,5            |
| Horario Inhábil  | ÷.            | <u>1</u>       |
| Urgencia Hābil   | 2.1           | 2,3            |
| Urgencia Inhábil |               |                |

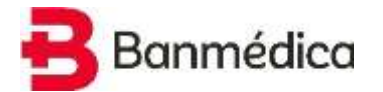

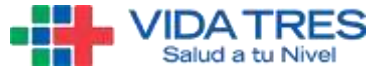

Se puede consultar los **recargos excepcionales** de acuerdo prestaciones específicas dentro de un grupo de prestaciones. Para esto, se puede filtrar por código Fonasa o código de la prestación. Luego, se debe presionar el botón **CONSULTAR.** 

| Consulta de Recargos Convenido | is detallados por prestación |                   |
|--------------------------------|------------------------------|-------------------|
| lut Institución                | Centro de Atención           | Tipo de Arancel   |
| 90752000                       | CLINICA SANTA MARIA          | LIBRE ELECCION    |
| ipo de Prestación              | Código Isapre/Ponasa         | Código Prestación |
| TODAS -                        |                              |                   |
|                                |                              |                   |

Al desplazarse en la grilla hacia la derecha, se puede ver los recargos excepcionales definidos para ciertas prestaciones dentro de un grupo de prestaciones.

| Códge<br>Prestactio | Gantono de Dé a<br>Bela da Peseshoanta | Gos Profacilie                                                                                                    | (Johjin<br>Probennikal Prestador |        | Collige<br>Professional Supre | Microrete<br>Miller | Horse ta<br>Trebalist | Urgentia<br>ttöhit | Urgioncia<br>Initiabili |
|---------------------|----------------------------------------|----------------------------------------------------------------------------------------------------|----------------------------------|--------|-------------------------------|---------------------|-----------------------|--------------------|-------------------------|
| ineres.             | ÷.                                     | Mersian activity of any stellar plan materials.                                                                                                    | 14 - C                           | 1992   | 0.0                           |                     |                       |                    |                         |
|                     |                                        | (044604)(1)(CD-1)(2020)(1)                                                                                                    | 18                               | 10102  | D.F                           |                     |                       |                    |                         |
| 100                 |                                        | CONTRACTOR AND A DESCRIPTION OF AN A DESCRIPTION OF A DESCRIPTION OF A DES |                                  | 100000 |                               |                     |                       |                    |                         |
| _                   |                                        |                                                                                                    |                                  | - 9    | (()))                         |                     |                       |                    |                         |
|                     |                                        | TELEVISION AND AND AND AND AND A                                                                                                    | RECORD ROWLING                   | -      | ORIGHADAN RECARD              | DE DEL AVANCE.      |                       | CANGAR RECARD      | IL FILTHMONT            |

A futuro, en esta sección se incluirá "Recargos por técnica".